## SFS3 學務管理系統匯出課表操作方式 v3

※若找不到模組請參考 http://sfs.cyc.edu.tw/modules/tadnews/index.php?nsn=51

(資料來源:嘉義縣學務管理系統入口)

登入 SFS3 學務管理系統後,請按照以下步驟進行操作:

Step 1:點選「教務」

Step 2: 點選「教學組」

| <b>婆務管理系統</b> 社<br>XIIL Ecchange Ready 首頁-示範站台626                  | 2.點選「教學組」                                  | ▲<br>月2014年11月14日<br><b>の1登入   ①登出</b> |
|--------------------------------------------------------------------|--------------------------------------------|----------------------------------------|
| 2                                                                  | 単数決定         単期初設定         数学組         1田組 |                                        |
| □<br>□<br>□<br>□<br>□<br>□<br>□<br>□<br>□<br>□<br>□<br>□<br>□<br>□ |                                            |                                        |
| 学孩<br>作 1673<br><b>6 6 73</b>                                      |                                            |                                        |

## Step 3: 點選「課表 XML 交換」

| <b>婆務管理系統 3.1</b> 首頁-示範站台626<br>Xul Echange Ready | 102學年度 第2 學期 2014 年 11 月 14 日                   |
|---------------------------------------------------|-------------------------------------------------|
| 登務管理系統首頁 / 教務 / 教學組                               | ● 数学組 • 図 杜asOn登入 ● ① 登出                        |
| 図                                                 | ₩XIF##ELLA%# PR###/ht H#XXILIZE 3.點選「課表 XML 交換」 |

Step 4:點選「中教司班級與教師課表 XML 交換」頁籤

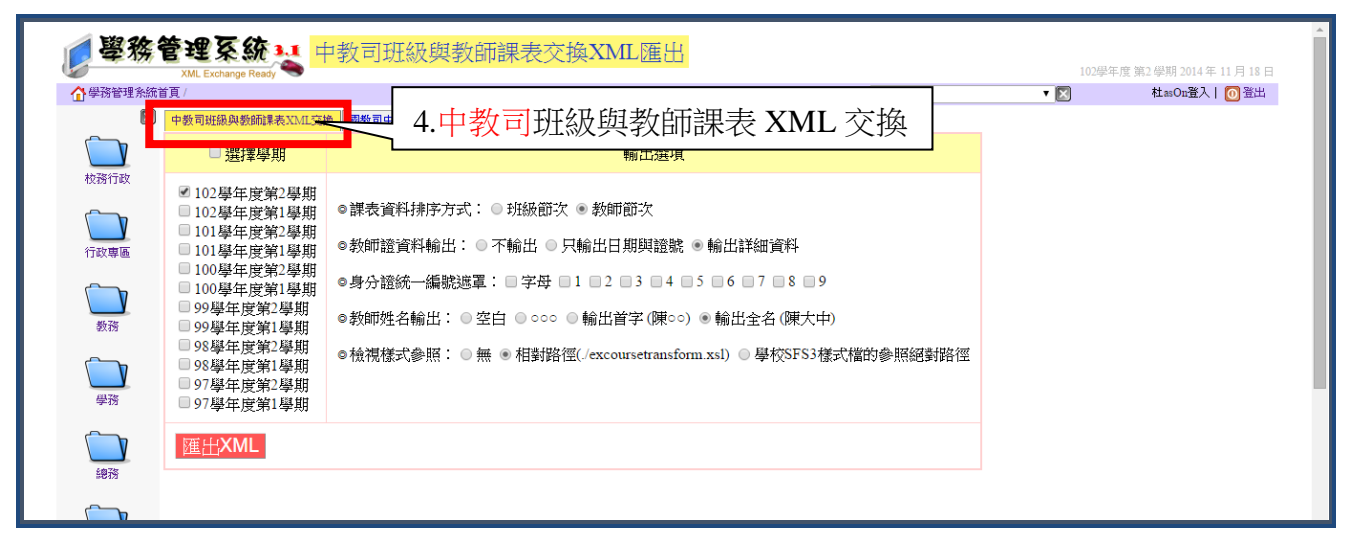

Step 5: 選擇學期請點選「104 學年度第1 學期」

|          |                                                                               |                                                                          |               | 102964 | -)近 362 9090 2014 年 11 月 18 |
|----------|-------------------------------------------------------------------------------|--------------------------------------------------------------------------|---------------|--------|-----------------------------|
| 」學務管理系統1 | 首頁 /                                                                          |                                                                          | 快速递结:●校務行政    | ▼ 🔀    | 杜asOn登入   [ 登出              |
| $\times$ | 中教司班級與教師課表XML交換                                                               | ● 國教司中小學教師員額系統課表XML交換                                                    |               |        |                             |
|          | □選擇學期                                                                         | 輸出選項                                                                     |               |        |                             |
| 校務行政     | <ul> <li>☑ 102學年度第2學期</li> <li>□ 102學年度第1學期</li> <li>□ 101以后日前20日期</li> </ul> | ◎課表資料排序方式: ◎ 班級節次 ● 教師節次                                                 |               |        |                             |
| 行政專區     | <ul> <li>□ 101學年度第2學期</li> <li>□ 101學年度第1學期</li> <li>□ 100學年度第2學期</li> </ul>  | ◎教師證資料輸出: ◎ 不輸出 ◎ 只輸出日期與證號 ◎ 輸出詳細資料                                      | 4             |        |                             |
|          | <ul> <li>□ 100學年度第1學期</li> <li>□ 99學年度第2學期</li> </ul>                         | ●身分證統一編號返車: 字母 1 2 3 4 5 6 7 8<br>●教師班名給出: ○次白 ○ 000 ○給出益字(聞00) ● 給出令名(問 | 3 <b>9</b>    |        |                             |
| 教務       | <ul> <li>■ 99學年度第1學期</li> <li>■ 98學年度第2學期</li> <li>■ 08學年度第1舉期</li> </ul>     | ●檢視樣式參照: ◎ 無 ● 相對路徑(/excoursetransform.xsl) ◎ 舉校S                        | ►S3樣式檔的參照絕對路徑 |        |                             |
|          | □ 20字+反弗1学期<br>□ 07脚左座始3脚曲                                                    |                                                                          |               |        |                             |

Step 6: 輸出選項的各項目請勾選

(1)課表資料排序方式:教師節次

(2)教師證資料輸出:輸出詳細資料

(3)身份證統一編號遮罩:都不要選

(4)教師姓名輸出:輸出全名

(5)檢視樣式參照:學校 SF3 樣式檔的參照絕對路徑

| ▲學務省                                                           | 管理系统 👥 🖬                                                                                                    | P教司班級與教師課表交換XML匯出                                                                                                    | (1)        | 課表資料排序方式:教師節次                               |
|----------------------------------------------------------------|----------------------------------------------------------------------------------------------------|----------------------------------------------------------------------------------------------------|------------|---------------------------------------------|
| ✓ 學務管理系統首                                                      | XML Exchange Ready S                                                                                                    |                                                                                                    | (2)        | 教師證資料輸出:輸出詳細資料                              |
|                                                                | □ 選擇學期                                                                                                    | ₩ [回致可十小学初间原稿为35%#ネスALL文件]<br>輸出選項                                                                                                    | (3)        | 身份證統一編號遮罩:都不要選                              |
| 校務行政<br>行政専區                                                   | <ul> <li>✓ 102學年度第2學期</li> <li>■ 102學年度第1學期</li> <li>■ 101學年度第2學期</li> <li>■ 101學年度第1學期</li> <li>■ 100學年度第1學期</li> <li>■ 100學年度第1學期</li> <li>■ 100學年度第1學期</li> </ul> | <ul> <li>○課表資料排序方式: ○ 班級節次 ● 教師節次</li> <li>○教師證資料輸出: ○ 不輸出 ○ 只輸出日期與證號 ● 輸出詳細資料</li> <li>○身分證統一編號遮罩: □ 字母 □ 1 □ 2 □ 3 □ 4 □ 5 □ 6 □ 7 □ 8 □ 9</li> </ul> | (4)<br>(5) | 教師姓名輸出:輸出全名<br>檢視樣式參照:學校 SF3 樣式檔的<br>參照絕對路徑 |
| 数務<br>()<br>()<br>()<br>()<br>()<br>()<br>()<br>()<br>()<br>() | <ul> <li>99學年度第2學期</li> <li>99學年度第1學期</li> <li>98學年度第2學期</li> <li>98學年度第1學期</li> <li>98學年度第1學期</li> <li>97學年度第2學期</li> <li>97學年度第1學期</li> </ul>                      | ●教師姓名輸出: ◎ 空白 ◎ ○○○ ◎ 輸出首字 (陳○○) ● 輸出全名 (陳大中)<br>◎ 檢視樣式參照: ◎ 無 ● 相對路徑(/excoursetransform.xsl) ◎ 學校SFS3樣式檔的                                              | 的參照絕對      | 路徑                                          |
| (m.7/m)                                                        | 匯出XML                                                                                                    |                                                                                                    |            |                                             |

6.請勾選:

Step 7:點選「匯出 XML」

|           | XML Exchange Ready | ·我可如歌兴我叫杯衣又换AIVILL通山                                                                                                    |                                                                | 102學 | <b></b> 東度 第2 學期 2014 年 11 月 18 日 |
|-----------|--------------------|----------------------------------------------------------------------------------------------------|----------------------------------------------------------------|------|-----------------------------------|
| ▲ 學務管理系統首 | 育 /                |                                                                                                    | 快速連結:●校務行政                                                     | ▼ 🗵  | 杜asOn登入   🙆 登出                    |
| ×         | 中教司班級與教師課表XML交換    | 图教司中小學教師員額系統課表XML交換                                                                                                    |                                                                |      |                                   |
|           | 🗆 選擇學期             | 輸出選項                                                                                                    |                                                                |      |                                   |
| 校務行政      |                    | <ul> <li>課表資料排序方式: ●班級節次 ●教師節次</li> <li>教師證資料輸出: ●不輸出 ●只輸出日期與證號 ●朝</li> <li>身分證統一編號遞罩: ●字母 1 2 3 4 5 6</li> <li>●教師姓名輸出: ●空白 ● ○○○ ●輸出首字(陳○○) ●</li> <li>●檢視樣式參照: ●無 ●相對路徑(/excoursetransform x)</li> </ul> 7.點選「匯出」 | #出詳細資料<br>6 ● 7 ■ 8 ■ 9<br>輸出全名 (陳大中)<br>d) ● 學校SFS3様式檔的參照絕對路徑 |      |                                   |